# 虹科 Baby-LIN-II

入门指南

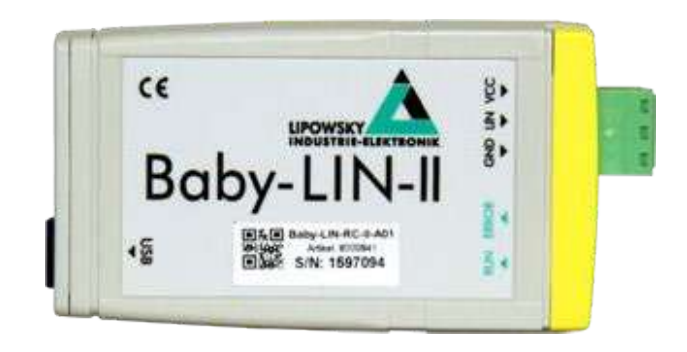

# 1. 参数列表

| CAN      | 控制器局域网                                                     |
|----------|------------------------------------------------------------|
| CD       | 光盘                                                         |
| DBC      | CAN 数据库                                                    |
| DLL      | 动态链接库<br>可以用于执行 cus-tom 应用程序中的 DLL 函数                      |
| EOL      | EOL 一般指下线测试                                                |
| LDF      | LIN 描述文件                                                   |
| LIN      | 局域互联网络                                                     |
| LINWorks | 应用软件套件配置 Baby-LIN 设备                                       |
| PC       | 个人电脑                                                       |
| SDF      | 会话描述文件                                                     |
| SO       | 共享对象。这是一个 Windows-DLL 的Linux 变种。它可以用于在自定<br>义应用程序中执行 SO 函数 |
| USB      | 通用串行总线                                                     |
| VDC      | 直流电压。这是直流电压值的单位                                            |

# 2. 概述

本入门指南将向您展示如何设置Baby-LIN-II 来与 LIN 总线连接或监测。只需遵循接下来的步骤。

# 3. 安装

在开始使用 Baby-LIN-II 之前, 您必须安装 LINWorks 软件的几个组件。如果您还没有下载

LINWorks 软件,请发邮件到: support@hkaco.com 获取。

下载完成后解压,点击 Setup.exe 开始安装;进行到如下界面时,建议选择所有组件安装。

| Which components should be installed?                                                                           |                                          |
|----------------------------------------------------------------------------------------------------|------------------------------------------|
| Select the components you want to install; clear the com<br>install. Click Next when you are ready to continue. | oonents you do not want <mark>t</mark> o |
| Full installation                                                                                               | 8                                        |
| BabyLin Driver 6.7.4                                                                                            | 19.9 MB                                  |
| LinWorksV2 2.13.2                                                                                               | 49.4 MB                                  |
| 🗹 Development                                                                                                   | 17.0 MB                                  |
|                                                                                                    | 6.6 MB                                   |
| BabyLin DLL .net Wrapper 5.3.0                                                                                  | 10.4 MB                                  |
| ✓ Tools                                                                                                    | 6.0 MB                                   |
|                                                                                                    | 0.5 MB                                   |
| - BabyLIN Serial Writer 1.1.0                                                                                   | 0.6 MB                                   |
| BabyLIN MB Tool 3.3.1                                                                                           | 5.0 MB                                   |
| Current exection requires at least 02.2 MR of disk enargy                                                       |                                          |
| current selection requires at least 95.5 Mb of disk space.                                                      |                                          |

## 4. 创建SDF文件

首先,我们要创建一个 SDF 文件。这个文件包含 Baby-LIN-II 模拟或监测 LIN 总线上的节 点所需要的所有信息。在那里,启动会话配置器并单击正确的图标,以创建一个新的 SDF 文 件。添加 LDF 或 DBC 文件,并单击Import。要导入 DBC 文件,还需要选择要导入的节 点、帧和信号。

在左边的导航菜单中选择 Emulation。在这里,您可以选择您想要被 Baby-LIN-II 模拟的哪 个节点。如果您只想监测 LIN 总线,那么什么都不要选。

建议

本指南是为新 Baby-LIN-II 用户设计的。如果您已经有了 Baby-LIN 产品的经验, 或者您是一个高级的 LIN 总线用户,那么这个指南可能不适合您。本指南假设您使用 的是 Microsoft Windows 操作系统。如果您使用 Linux 操作系统请与我们联系。

注意: Baby-LIN-II 只支持 LIN 总线,不支持 CAN 总线的。

| Eile Edit View Tools | s <u>H</u> elp                                 |            |                  |
|----------------------|------------------------------------------------|------------|------------------|
|                      | 🛆 🔚 Hide expert settings 👻                     | FID: \$0x0 | PID: Hex \$ 0x80 |
|                      | Create SDF<br>by importing<br>LDF or DBC files | Open SDF   |                  |
| Provent files        |                                                |            |                  |
| Recent files         |                                                |            |                  |
| Recent files         |                                                |            |                  |
| Recent files         |                                                |            |                  |

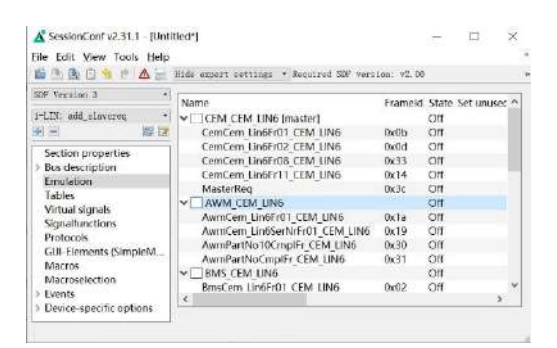

#### LIN总线仿真 CAN总线仿真

| ille Edit Yiew Tools Help    | Hide expert cottings + Required 515 vers | ion: v2.00 |          |        |   |
|------------------------------|------------------------------------------|------------|----------|--------|---|
| DF Version 3 •               | Name                                     | Frameld    | State    | Set un |   |
| -1.D: add_clavered •         | ✓ □ CEM_CEM_LIN6 (master)                |            | Off      |        |   |
| s = 10 te                    | CemCem Lin6Er01 CEM LIN6                 | 0x0b       | Off      |        |   |
|                              | CemCem Lin6Er02 CEM LIN6                 | 0x0d       | Off      |        |   |
| Section properties           | CemCem Lin6Fr08 CEM LIN6                 | 0x33       | Off      |        |   |
| Bus description              | CemCem Lin6Fr11 CEM LIN6                 | Ox14       | Off      |        |   |
| Tabler                       | MasterReg                                | Ox3c       | Off      |        |   |
| IdDitts<br>Michael close siz | ✓ ☑ AWM_CEM_LIN6                         |            | Emulated |        |   |
| Shara if unctions            | AwmCem_Lin6Fr01_CEM_LIN6                 | 0x1a       | Emulated |        |   |
| Destocale                    | AwmCem Lin6SerNrFr01_CEM LIN6            | 0x19       | Emulated |        |   |
| GLIL Floments (SimpleM       | AwmPartNo10CmpIFr_CEM_UN6                | 0x30       | Emulated |        |   |
| Macros                       | AwmPartNoCmpIFr_CEM_LIN6                 | 0x31       | Emulated |        |   |
| Macrosolection               | ✓ ■ BMS_CEM_LIN6                         |            | Off      |        |   |
| Dante                        | BrinsCern Lin6Fr01 CEM LIN6              | 0x02       | Off      |        | 9 |
| Devices                      |                                          |            |          | >.     |   |

在左边的导航菜单中选择 GUI-Elements (SimpleMenu)。这里可以添加想要监测的信

号。

| 🖴 🤮 🕒 🤌 🤭 🛆 📷 Hide exp | ert settings * R                                                                                                  | equired SDF version:                                                                         | v3. 15                                                                                    |     |                                                                                                    | FID: = DxC | PID: | ter # (lad |
|------------------------|----------------------------------------------------------------------------------------------------|----------------------------------------------------------------------------------------------|-------------------------------------------------------------------------------------------|-----|----------------------------------------------------------------------------------------------------|------------|------|------------|
| Sof Version 3          | Type<br>• Monitored sig<br>• Monitored sig<br>• Monitored sig<br>• Monitored sig<br>• Macro<br>• Macro<br>• Macro | Name<br>gnal SysPowerMod<br>gnal AdJVolUpSwtSts<br>gnal MasterReqB0<br>run1<br>start<br>stop | Target<br>Target<br>SysPowerMod<br>AdjvolUpSwtSts<br>MasterReqB0<br>run1<br>start<br>stop | Cor | Signals Macros Macrose<br>Add uncro by drag and dro<br>Filter:<br>MacroN Name<br>0 run1<br>2 starf lautost | rofcon     | Com  | nent       |

### 5. 连接

请建立下列连接:

- ▶ 将 Baby-LIN-II 连接到LIN 总线上,并给设备供电 (一般是 12V);
- ▶ 将 Baby-LIN-II 通过 USB 数据线连接到你的个人电脑

#### 6. 开始总线通信

#### 建议

监测帧和信号还有其他的方法,但这是一个值得信任的起点。

#### 注意:

对于 CAN 总线仿真,不仅需要选择想要仿真的节点,还需要选择在总线上通过节点进行传输

的帧。如果选择了节点,但是没有帧,将不会从该节点看到总线上的任何数据。

关于软件详细使用方法请参考《LINWorks 软件操作手册》

警告: 请保持 LIN 总线电压在以下范围: 8-26VDC 否则, Baby-LIN-II 可能会损坏。

建议:

确保所有其他节点都已连接并正常运行。

注意:

要保证 Baby-LIN-II 设备和被测 LIN 设备共地。

打开 Simple Menu。在左边的设备列表中找到您的 Baby-LIN-II。单击 connect 按钮, 然

后加载先前创建的 SDF 文件。

| <u>X</u> SimpleMenu - V2.11.17 r27841 (32Bi | t)   | 🔏 SimpleM    | enu - V2.11.17 r                                                 | r27841 (32Bit | t)   |
|---------------------------------------------|------|--------------|------------------------------------------------------------------|---------------|------|
| Device View Toolbars Windows                | Help | Device V     | iew Toolbars                                                     | Windows       | Help |
| 8887                                        |      |              |                                                                  |               |      |
| Device List                                 | ₽×   | Device List  |                                                                  |               | ₿×   |
|                                             | 0    |              |                                                                  |               | 0    |
| Baby-LIN Interface<br>USB: COM11            | 0    | Baby-UN      | Baby-LIN-RC<br>JSB: COM11<br>Serial: 1065776<br>SW-Version: 4.99 | rev15         | 12   |
| Add a manual device:                        |      | Add a manual | device:                                                          |               | F    |

现在可以看到添加到监视器中的变量。要启动仿真/监测,请单击 start 按钮。

| 🔏 SimpleMenu - V2.11.17 r27841 (32Bit)       | and the second second    |     |       |
|----------------------------------------------|--------------------------|-----|-------|
| Device View Toolbars Windows Hel             | p                        |     |       |
| 8008                                         |                          |     |       |
| Device List & X                              | Baby-LIN-RC(1065776) LIN | i 🛛 |       |
| 0                                            | Similuation Window       |     |       |
| Baby-LIN-RC<br>USB: COM11<br>Serial: 1065726 | ** • • • • • •           | e   | ) 🖃 🖽 |
| SW-Version: 4.99 rev 15                      | StartJob                 | Run |       |
|                                              | MstSigA_16 (master)      |     |       |
| SDPVersion: 3.0                              | MstSigB_13 (master)      |     |       |
| Add a manual device:                         | MstSigC_12 (master)      |     |       |

现在可以看到这些信号的变化。

# 7. 更新

#### 7.1 更新须知

Baby-LIN-II 的功能和特性由安装的固件及 LINWorks 和 Baby-LIN-DLL 的使用版本定义。

随着我们永久地致力于产品改进,软件和固件会定期更新。这些更新可以提供新的特性,并

解决我们内部测试发现或早期版本客户报告的问题。

所有固件更新都是在某种程度上完成的,更新的Baby-LIN-II 将继续与已安装的旧 LINWorks

安装进行互操作。因此更新 Baby-LIN 固件并不意味着必须同时更新LINWorks 安装。

因此,我们强烈建议随时更新你的Baby-LIN-II 到最新的可用固件版本。

如果新的更新可用,我们还建议更新你的 LINWorks 软件和 Baby-LIN-DLL。由于 Session Configurator 的新版本可能会向 SDF 格式引入新特性,因此较旧的固件、Simple Menu 或 者 Baby-LIN-DLL 版本是不兼容的。因此,您还是应该更新它们。

如果您更新 LINWorks, 强烈建议将你的 Baby-LIN-II 的固件更新到最新版本以及分布式使用的 Baby-LIN-DII 版本。

因此,使用旧的 LINWorks 版本的唯一原因应该是,您使用的是一个带有过时固件版本的 Baby-LIN-II,无论您出于什么原因都无法升级。

#### 7.2 下载

我们的软件、固件和文档的最新版本在客户端门户中可用: portal.lipowsky.de您可以找到这样的下载:

- ➢ 软件, 尤其是 LINWorks 套件
- ▶ Baby-LIN-II 设备固件, 文件中包括 BLProg 更新工具
- ▶ Baby-LIN-II 的 USB 驱动
- ▶ 手册和数据表
- ▶ 创建自定义应用程序的说明和示例

在下载任何东西之前,必须先在我们的网站中注册。同时选择您正在使用的产品。您的账户被 激活后,您会收到一封电子邮件。这可能需要几个小时。

收到激活电子邮件之后,便可以登录。在登录屏幕中,还可以选择首选语言。登陆后,您将可 以下载所有相关的文件。

当新版本可用时,注册后您也将自动获得电子邮件通知。

注意:

如果您已经使用了版本的 Session Configurator 和 V1.x.x 版本的 Simple Menu, 新版本

将与旧版本并行安装。因此,必须使用新的快捷方式来启动新版本。

| (                                    |                                         |                                         |                   |                                           |
|--------------------------------------|-----------------------------------------|-----------------------------------------|-------------------|-------------------------------------------|
| Login                                | Registration                            |                                         |                   |                                           |
| Contraction                          | Registration                            |                                         |                   |                                           |
| Imprint                              |                                         |                                         |                   |                                           |
|                                      | You are interested in Software Down     | loads and further information?          |                   |                                           |
| Select language /                    | Please fil out our registration form to | s become a user of nur portal.          |                   |                                           |
| Sproche wählen                       | Companyinfo                             |                                         |                   |                                           |
| change/andern                        | Company *                               | Fax                                     | Login             | Login                                     |
|                                      |                                         |                                         | Registration      | server the server and server the          |
|                                      | Street *                                | Email *                                 | Contact           | Welcome to the Customerportal of Lipowsky |
|                                      |                                         |                                         | Impoint           |                                           |
|                                      | 21P *                                   | Username (3-20 characters) =            | Implane           |                                           |
|                                      |                                         |                                         |                   | Username *                                |
|                                      | CRY *                                   | Password (min. 6 characters) *          | Select language / |                                           |
|                                      |                                         |                                         | Sprache wählen    |                                           |
|                                      | Phone                                   | Passwordchade                           | English           | Decemord *                                |
|                                      | Territoria (****                        |                                         |                   | Palaword                                  |
|                                      | Default-language                        |                                         | change/andern     | Trans with                                |
|                                      |                                         |                                         |                   | Login                                     |
|                                      | Contact                                 | Groups                                  |                   |                                           |
|                                      | Mr.                                     | Distriction ( 1997)                     |                   |                                           |
|                                      | Salutation."                            | Destributors                            |                   | not yet registered? register here         |
|                                      |                                         | Posco Users +                           |                   |                                           |
|                                      | Name *                                  | Groups *                                |                   |                                           |
|                                      |                                         | (Notice: You are customer of one of our |                   |                                           |
|                                      | Sumana *                                | the relevant groups to get access to    | •                 |                                           |
|                                      | 1                                       | downloads and further information!)     |                   |                                           |
|                                      | Negster                                 |                                         |                   |                                           |
|                                      |                                         |                                         |                   |                                           |
|                                      |                                         |                                         |                   |                                           |
|                                      |                                         |                                         |                   |                                           |
| 建议                                   |                                         |                                         |                   |                                           |
|                                      |                                         |                                         |                   |                                           |
| 加里你                                  | 口级亡记了伤                                  | 的宓和 法收你                                 | 的由了邮件抽            | 业发送经我们 就后我们可以                             |
| XH XK //C                            |                                         | 中于11月1月,1月1日75                          | HITE I HULLYR     | 祖交还知我们,然但我们当然                             |
| = = 15 15                            |                                         | 78 7                                    |                   |                                           |
| 里直您的省                                | 19、以12円入                                | 豆来。                                     |                   |                                           |
| Contract of the second second second |                                         |                                         |                   |                                           |
|                                      |                                         |                                         |                   |                                           |
|                                      |                                         |                                         |                   |                                           |

#### 7.3 安装

LinWorks 套件提供了一个方便的安装应用程序。如果您已经安装了旧版本,您可以简单地安

装更新版本。安装应用程序将负责覆盖所需的文件。简单地遵循这些步骤:

- ➤ 开始"Setup.exe"
- ▶ 选择要安装的组件
- ▶ 按照说明

#### 注意:

如果您已经使用了版本的 Session Configurator 和 V1.x.x 版本的 Simple Menu,新版本将与旧版本并行安装。因此,必须使用新的快捷方式来启动新版本。

## 7.4 检查版本

如果您想检查当前版本的 Baby-LIN-II 固件或LINWorks 组件,下面的表说明了它是如何完

成的:

| 组件                           | 检查版本信息                                       |
|------------------------------|----------------------------------------------|
| Baby-LIN-II firmware         | 开始 Simple Menu 并连接 Baby-LIN-II,固件版本在设备列表中可见。 |
| LINWorks                     | 选择"Help/About",信息对话框会显示 🎧 软件版本               |
| Baby-LIN-DII                 | 调用 BLC_getVersionString(),版本会作为字串符返回         |
| Baby-LIN-DII .NET<br>Wrapper | 调用 GetWrapperVersion(),版本会作为字符串返回            |

# 虹科云课堂

HongKe Online Acadamy

2020年2月21日,虹科云课堂首次与大家见面,带来的第一节《CAN总线基础之物理层篇》 课程,就得到了各位工程师朋友们的热情支持与参与,当晚观看人数4900+。我们非常感恩, 愿不负支持与鼓励,致力将虹科云课堂打造成干货知识共享平台。

目前虹科云课堂的全部课程已经超过 200 节,如下表格是我们汽车相关的部分课程列表, 大家通过微信扫描二维码关注公众号,点击免费课程直接进入观看,全部免费。

#### 汽车以太网课程

智能网联下车载以太网的解决方案 SOME/IP协议介绍 基于CanEasy浅谈XCP TSN/AVB 基于信用点的整形

#### TSN技术课程

基于TSN的汽车实时数据传输网络解决方案 TSN时间敏感型网络技术综述 以太网流量模型和仿真 基于TSN的智能驾驶汽车E/E架构设计案例分享 IEEE 802.1AS 时间同步机制 TSN技术如何提高下一代汽车以太网的服务质量?

#### CAN、CAN FD、CAN XL总线课程

CAN总线基础之物理层篇 CAN数据链路层详解篇 CAN FD协议基础 CAN总线一致性测试基本方法 CAN测试软件(PCAN-Explorer6)基本使用方法 CAN测试软件(PCAN-Explorer6)高级功能使用 浅谈CAN总线的最新发展:CAN FD与CAN XL CAN线的各种故障模式波形分析

#### LIN总线相关课程

汽车LIN总线基本协议概述 汽车LIN总线诊断及节点配置规范 LIN总线一致性测试基本方法 LIN自动化测试软件(LINWorks)基本使用方法 LIN自动化测试软件(LINWorks)高级功能使用 基于CANLIN总线的汽车零部件测试方案

#### CAN高级应用课程

UDS诊断基础 UDS诊断及ISO27145 基于UDS的ECU刷写 基于PCAN的二次开发方法 CCP标定技术 J1939及国六排放 OBD诊断及应用(GB3847) BMS电池组仿真测试方案 总线开发的流程及注意事项 车用总线深入解析

#### 汽车测修诊断相关课程

汽车维修诊断大师系列-如何选择示波器 汽车维修诊断大师系列-巧用示波器 汽车维修诊断-振动异响(NVH)诊断方案

#### 工业通讯协议基础课程

PROFINET协议基础知识 初识EtherCAT协议 初识CANopen协议 EtherNet/IP协议基础知识 IO-Link:工业物联网的现场基础 新兴工业级无线技术IO-Link Wireless

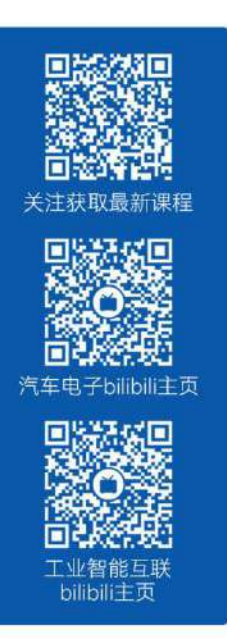

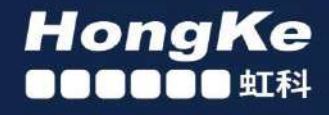

# 智能通讯领域专业的 资源整合及技术服务落地供应商

#### 关于虹科

虹科电子科技有限公司(前身是宏科)成立于1995年,总部位于中国南方经济和文化中心-广州;还在上海、北京、 成都、西安、苏州、台湾、香港,韩国和日本设有分公司。

我们是一家高新技术公司,是广东省特批的两高四新、三个一批、专精特新和瞪羚企业,并与全球顶尖公司有多领域 的深度技术合作,业务包括工业自动化和数字化、汽车研发测试、自动驾驶等领域: 医药和风电行业等的环境监测; 半导体、轨道交通、航空航天等测试测量方案。

虹科工程师团队致力于为行业客户提供创新产品和解决方案,全力帮助客户成功。

#### 智能互联事业部

虹科是一家在通讯领域,尤其是汽车电子和智能自动化领域拥有超过15年经验的高科技公司,致力于为客户提供全方位的一站式智能互联解决方案。多年来,我们与全球行业专家深度合作,成为了行业内领先的通讯技术服务商。我们 提供全面的软硬件解决方案,包括【CAN/CAN FD、LIN、车载以太网、TSN、IO-Link/IO-Link wireless、OPC UA、 CANopen、PROFINET、EtherNet/IP、EtherCAT】等各类通讯协议的解决方案、测试方案、培训和开发服务等。

我们以满足客户需求为导向,以技术能力为基础,为国内外企业提供最适合的产品和最满意的服务。目前我们服务的客户已经超过 5000 家,我们自主研发的 EOL 测试系统、CCP/XCP 标定和 UDS 诊断服务开发服务以及 TSN 网络验证测试系统等也已经在业内完成超过 1000 次安装和测试。我们的方案覆盖了各行业知名企业,得到了包括蔚来,比亚迪, 长城,联影,东芝三菱,安川等多个用户的一致好评。

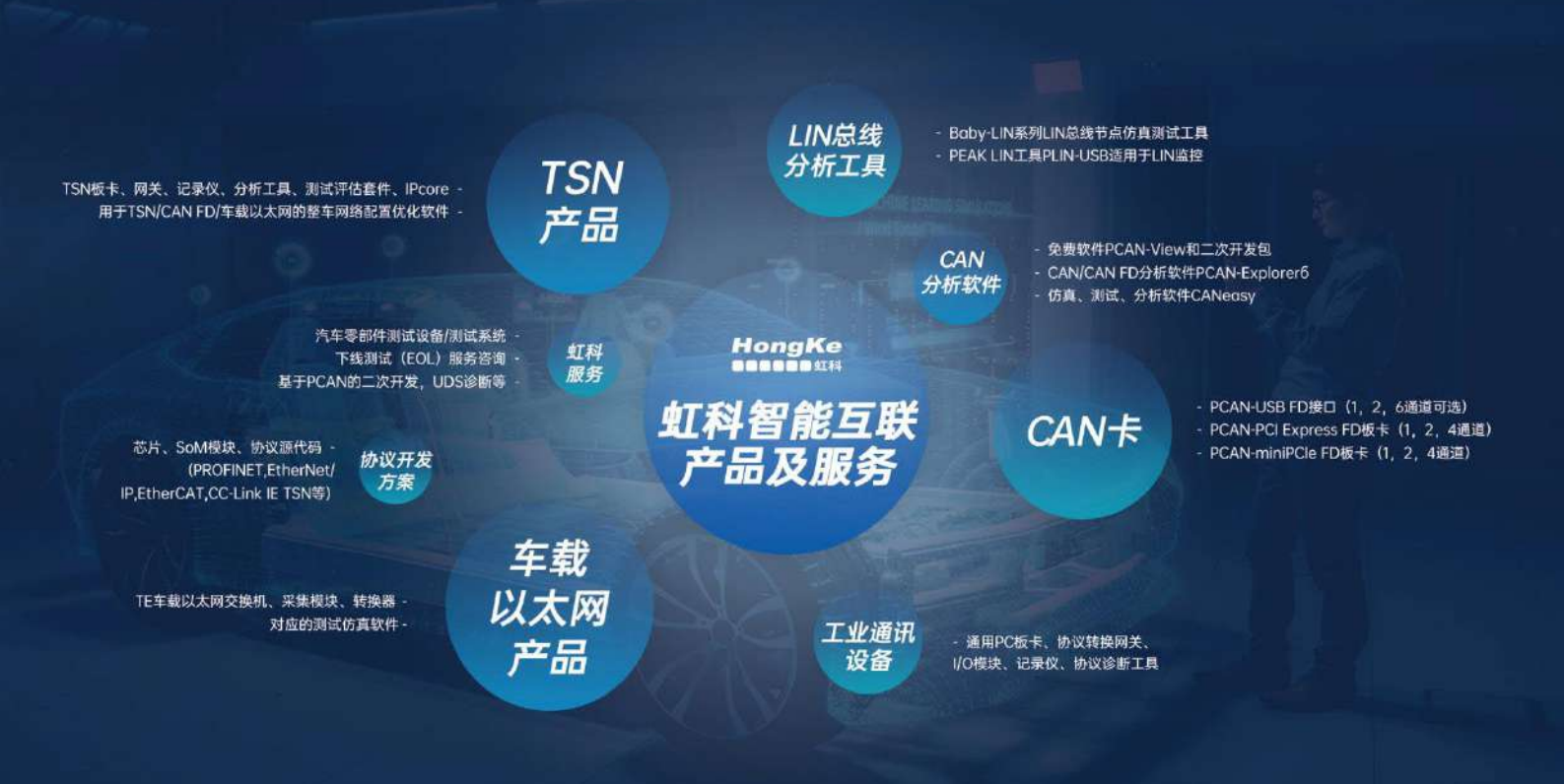

#### 华东区(上海)销售 高印祺

电话/微信: 136 6024 4187 邮箱: gao.yinqi@intelnect.com

#### 华东区(非上海)销售 林燕芬

电话/微信: 135 1276 7172 邮箱: lin.yanfen@intelnect.com

#### 华南区销售 董欢

电话/微信: 189 2224 3009 dong.huan@intelnect.com 邮箱:

#### 华北区销售 张瑞婕

电话/微信: 181 3875 8797 邮箱: zhang.ruijie@intelnect.com

#### 协议开发方案 (全国) 郭泽明

电话/微信: 189 2224 2268 邮箱: guo.zeming@intelnect.com

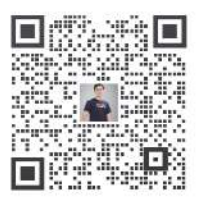

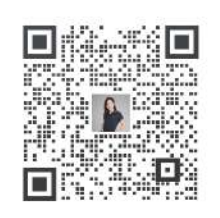

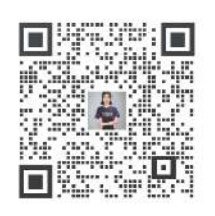

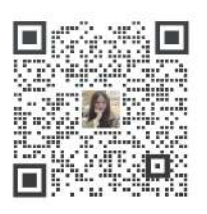

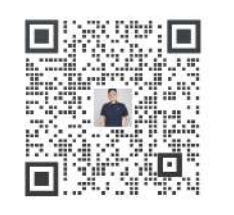

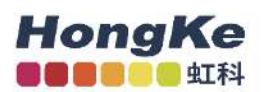

# 虹科电子科技有限公司

www.intelnect.com info@intelnect.com

广州市黄埔区开泰大道30号佳都PCI科技园6号楼

T (+86)400-999-3848

各分部:广州 | 成都 | 上海 | 苏州 | 西安 | 北京|台湾|香港|日本|韩国

版本: V1.0-22/11/14

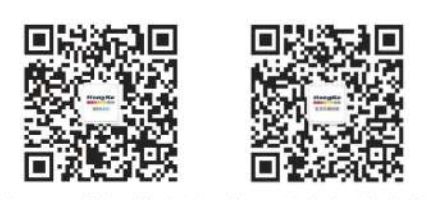

获取工业行业资料 获取汽车行业资料